# **User Manual**

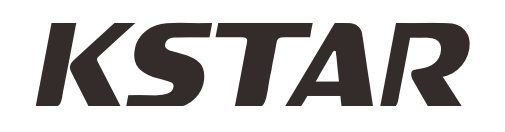

## 1-3KVA HYBRID INVERTER

## **Table Of Contents**

| ABOUT THIS MANUAL                                                                                                    | . 1                                                                                                    |
|----------------------------------------------------------------------------------------------------|----------------------------------------------------------------------------------------------------|
| Purpose                                                                                                    | . 1                                                                                                    |
| Scope                                                                                                    | . 1                                                                                                    |
| SAFETY INSTRUCTIONS                                                                                                    | . 1                                                                                                    |
| INTRODUCTION                                                                                                    | . 2                                                                                                    |
| Features                                                                                                    | . 2                                                                                                    |
| Basic System Architecture                                                                                                    | . 2                                                                                                    |
| Product Overview                                                                                                    | . 3                                                                                                    |
| INSTALLATION                                                                                                    | . 4                                                                                                    |
| Unpacking and Inspection                                                                                                    | .4                                                                                                    |
| Preparation                                                                                                    | . 4                                                                                                    |
| Mounting the Unit                                                                                                    | . 4                                                                                                    |
| Battery Connection                                                                                                    | . 6                                                                                                    |
| AC input/output Connection                                                                                                    | . 7                                                                                                    |
| PV Connection                                                                                                    | . 8                                                                                                    |
| Final Assembly1                                                                                                    | 10                                                                                                    |
|                                                                                                    |                                                                                                    |
| OPERATION                                                                                                    | 11                                                                                                    |
| OPERATION                                                                                                    | 11<br>11                                                                                                    |
| OPERATION                                                                                                    | 11<br>11<br>11                                                                                                    |
| OPERATION                                                                                                    | 11<br>11<br>11<br>12                                                                                                    |
| OPERATION                                                                                                    | 11<br>11<br>11<br>12<br>14                                                                                                    |
| OPERATION                                                                                                    | 11<br>11<br>11<br>12<br>14                                                                                                    |
| OPERATION       1         Power ON/OFF       1         Operation and Display Panel       1         LCD Display Icons       1         LCD Setting       1         Display Setting       1         Operating Mode Description       1                                                                                                    | 11<br>11<br>11<br>12<br>14<br>17                                                                                                    |
| OPERATION       1         Power ON/OFF       1         Operation and Display Panel       1         LCD Display Icons       1         LCD Setting       1         Display Setting       1         Operating Mode Description       1         Alarm Behavior Table       2                                                                                                    | 11<br>11<br>11<br>12<br>14<br>17<br>18<br>20                                                                                                    |
| OPERATION       1         Power ON/OFF       1         Operation and Display Panel       1         LCD Display Icons       1         LCD Setting       1         Display Setting       1         Operating Mode Description       1         Alarm Behavior Table       2         SPECIFICATIONS       2                                                                                                    | 11<br>11<br>11<br>12<br>14<br>17<br>18<br>20<br>21                                                                                                    |
| OPERATION       1         Power ON/OFF       1         Operation and Display Panel       1         LCD Display Icons       1         LCD Setting       1         Display Setting       1         Operating Mode Description       1         Alarm Behavior Table       2         SPECIFICATIONS       2         Table 1 Line Mode Specifications       2                                                                                                    | 111<br>111<br>121<br>141<br>171<br>1820<br>2121                                                                                                    |
| OPERATION       1         Power ON/OFF       1         Operation and Display Panel       1         LCD Display Icons       1         LCD Setting       1         Display Setting       1         Operating Mode Description       1         Alarm Behavior Table       2         SPECIFICATIONS       2         Table 1 Line Mode Specifications       2         Table 2 Inverter Mode Specifications       2                                                                                                    | 111<br>111<br>12<br>14<br>17<br>18<br>20<br>21<br>21<br>21                                                                                                    |
| OPERATION       1         Power ON/OFF       1         Operation and Display Panel       1         LCD Display Icons       1         LCD Setting       1         Display Setting       1         Operating Mode Description       1         Alarm Behavior Table       2         SPECIFICATIONS       2         Table 1 Line Mode Specifications       2         Table 2 Inverter Mode Specifications       2         Table 3 Charge Mode Specifications       2                                                                                | 111<br>111<br>121<br>14<br>14<br>17<br>18<br>20<br>21<br>21<br>22<br>22<br>23                                                                                          |
| OPERATION       1         Power ON/OFF       1         Operation and Display Panel       1         LCD Display Icons       1         LCD Setting       1         Display Setting       1         Operating Mode Description       1         Alarm Behavior Table       2         SPECIFICATIONS       2         Table 1 Line Mode Specifications       2         Table 2 Inverter Mode Specifications       2         Table 3 Charge Mode Specifications       2         Table 4 General Specifications       2                                 | 111<br>111<br>121<br>14<br>17<br>18<br>20<br>21<br>221<br>221<br>222<br>23<br>24                                                                                       |
| OPERATION       1         Power ON/OFF       1         Operation and Display Panel       1         LCD Display Icons       1         LCD Setting       1         Display Setting       1         Operating Mode Description       1         Alarm Behavior Table       2         SPECIFICATIONS       2         Table 1 Line Mode Specifications       2         Table 2 Inverter Mode Specifications       2         Table 3 Charge Mode Specifications       2         Table 4 General Specifications       2         Troubleshooting       2 | <ol> <li>11</li> <li>11</li> <li>12</li> <li>14</li> <li>17</li> <li>18</li> <li>20</li> <li>21</li> <li>21</li> <li>22</li> <li>23</li> <li>24</li> <li>24</li> </ol> |

## **ABOUT THIS MANUAL**

### Purpose

This manual describes the assembly, installation, operation and troubleshooting of this unit. Please read this manual carefully before installations and operations. Keep this manual for future reference.

### Scope

This manual provides safety and installation guidelines as well as information on tools and wiring.

## SAFETY INSTRUCTIONS

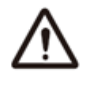

WARNING: This chapter contains important safety and operating instructions. Read and keep this manual for future reference.

- 1. Before using the unit, read all instructions and cautionary markings on the unit, the batteries and all appropriate sections of this manual.
- 2. **CAUTION**—To reduce risk of injury, charge only deep-cycle lead acid type rechargeable batteries.
- 3. Do not try to repair or open the unit. Take it to a qualified service center when needed .Incorrect installation may result in a risk of electric shock or fire.
- 4. Disconnect all wirings before attempting any maintenance or cleaning.
- 5. CAUTION Only qualified personnel can install and troubleshoot this inverter.
- 6. **NEVER** charge a frozen battery.
- 7. For optimum operation of this hybrid inverter, please follow required spec to select appropriate cable size. It's very important to correctly operate this hybrid inverter.
- 8. Be very cautious when working with metal wrist watch and tools on or around batteries. A potential risk exists for short circuit batteries terminals with explosion.
- 9. Please strictly follow installation procedure when you want to disconnect AC or DC connectors.
- 10. This hybrid inverter should be connected to a permanent grounded wiring system.

## INTRODUCTION

This is a pure sine wave stand-alone hybrid inverter system combining the function of inverter, AC charger and optional solar charger, and provides a long run-time uninterruptible power supply. Its comprehensive LCD display provides system status, and user-friendly panel eases parameters settings.

#### Features

- High-frequency switching technology, compact size and light weight
- Pure sine wave output for wide range of applications
- Build-in solar charger controller with PWM OR MPPT technology to optimize the power utilization(some models don't have this option)
- Efficient DC-to-AC conversion minimizing energy loss
- Standby Charging Mode enables battery charging even when the unit is switched off
- Intelligent cooling fan control
- Input/output isolated design for the maximum operation safety
- LCD displays for detailed status
- Configurable AC input voltage range and priority for AC or PV input
- Supports Home Appliances / Office Equipment/ Lighting Equipment/ Motor-based Equipment (such as Fan, Air-Conditioner, Washing Machines etc)
- Input low voltage / Overload / Short circuit / Low battery alarm / Input over voltage / Over temperature protections.
- Supports both rack and wall-mount installation

### Basic System Architecture

The following illustration shows basic application for this hybrid inverter. It also includes following devices to have a complete running system:

- Generator or Utility.
- PV modules

Consult with your system integrator for other possible system architectures depending on your requirements.

This inverter can power all kinds of appliances in home or office environment, including motor-type appliances such as tube light, fan, refrigerator and air conditioner.

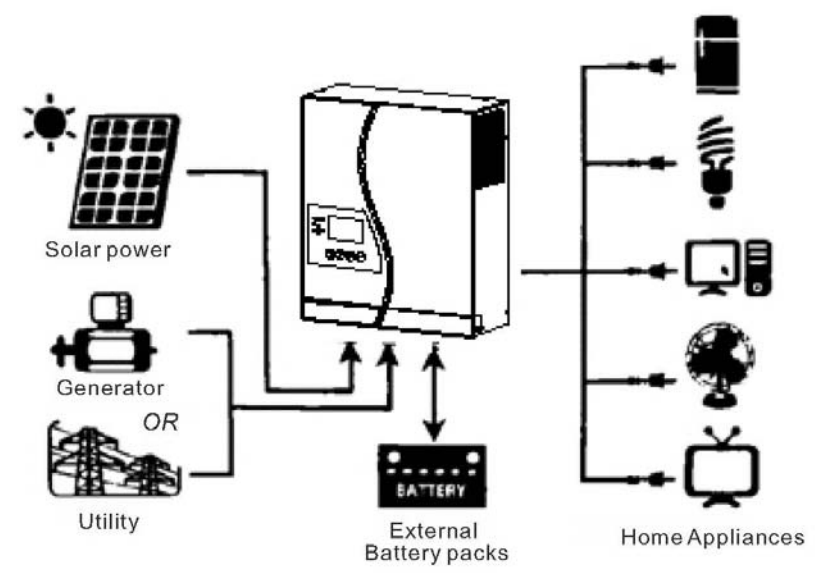

Figure 1 Hybrid Power System

### **Product Overview**

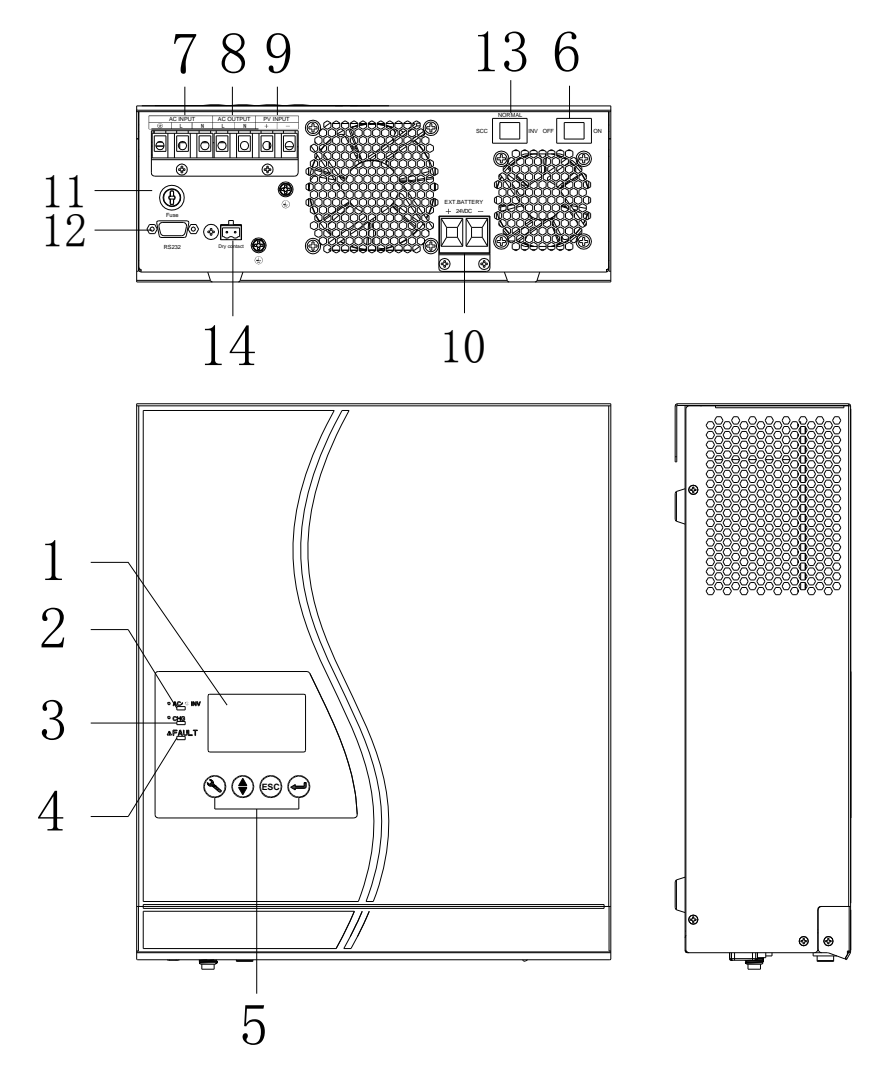

- 1. LCD display
- 2. Status indicator
- 3. Charging indicator
- 4. Fault indicator
- 5. Function buttons
- 6. Power on/off switch
- 7. AC input
- 8. AC output
- 9. PV input
- 10. Battery input
- 11. AC Fuse
- 12. RS232 communication port
- 13. Maintenance switch
- 14. Dry contact

## INSTALLATION

### Unpacking and Inspection

Before installation, please inspect the unit. Be sure that nothing inside the package is damaged. You should have received the following items inside the box:

- The unit x 1
- User manual x 1
- DC Fuse x 1
- AC Fuse x 1
- Ring terminal x 1
- Strain relief plate x 2
- Screws x 4

### Preparation

Before connecting all wirings, please take off bottom cover by removing two screws as shown below.

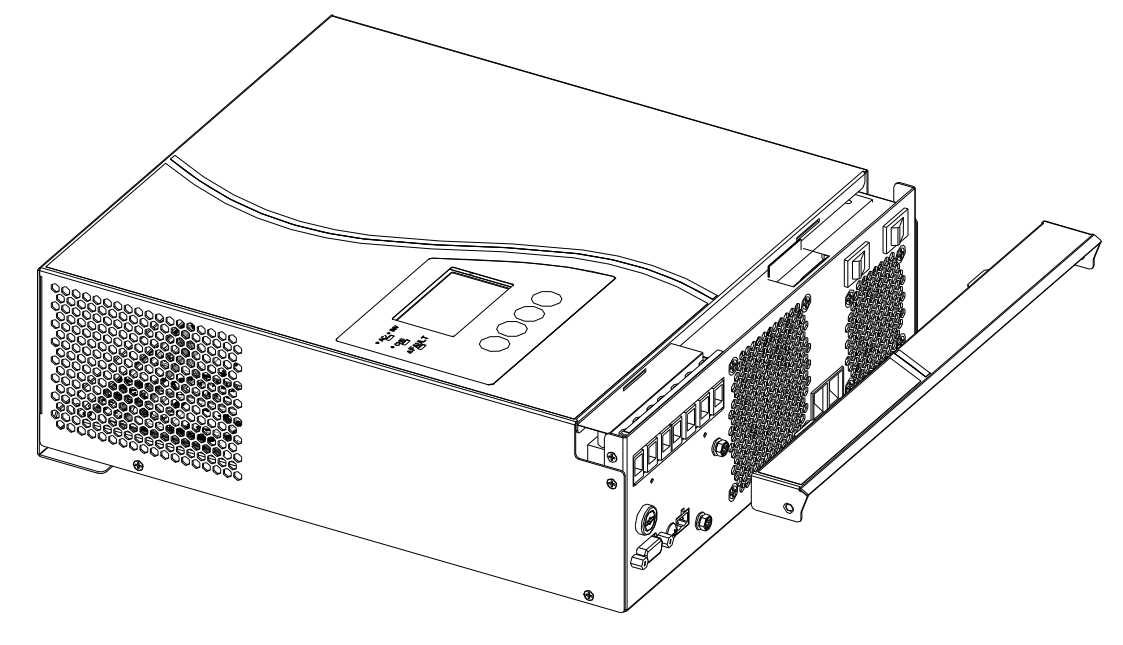

### Mounting the Unit

Consider the following points before selecting where to install:

- Do not mount the inverter on flammable construction materials.
- Mount on a solid surface
- Install this inverter at eye level in order to allow the LCD display to be read at all times.
- For proper air circulation to dissipate heat, allow a clearance of approx. 20 cm to the side and approx. 50 cm above and below the unit.
- The ambient temperature should be between 0°C and 45°C to ensure optimal operation,
- The recommended installation position is to be adhered to the wall vertically.
- Be sure to keep other objects and surfaces as shown in the diagram to guarantee sufficient heat dissipation and to have enough space for removing wires.

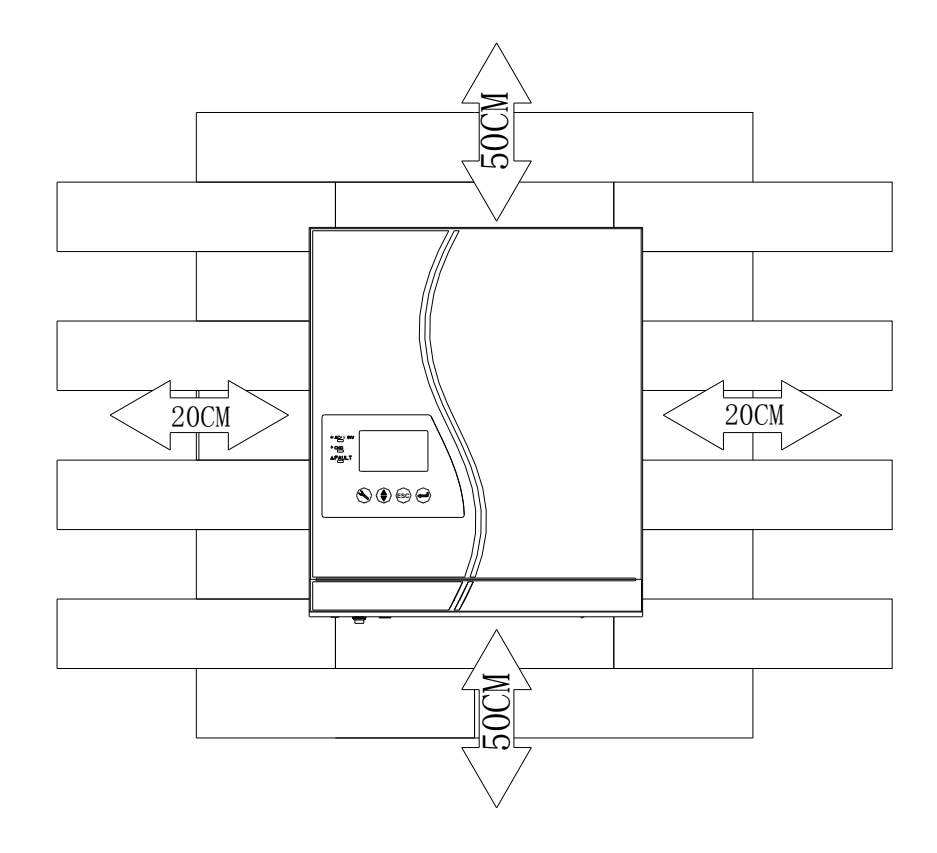

## $\triangle$ suitable for mounting on concrete or other non-combustible surface only.

Install the unit by screwing two screws. It's recommended to use M4 or M5 screws.

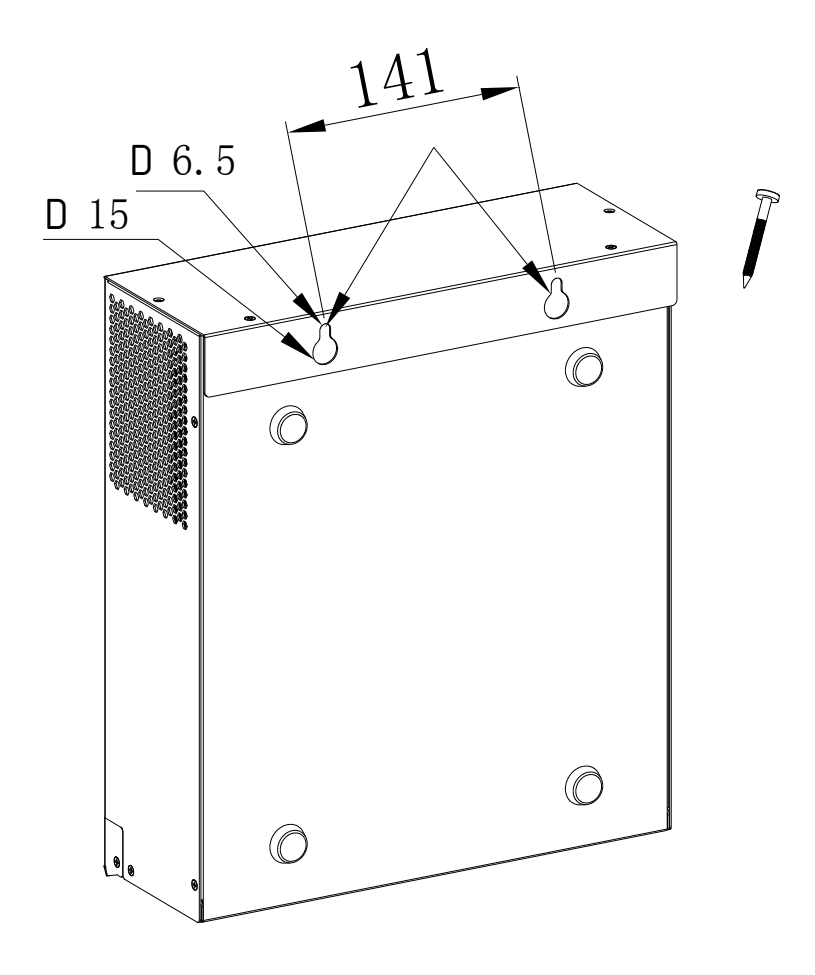

### **Battery Connection**

CAUTION: For safety operation and regulation compliance; it's requested to install a separate DC over-current protector or disconnect device between battery and inverter. It may not be requested to have a disconnect device in some applications, however, it's still requested to have over-current protection installed. Please refer to typical amperage in below table as required fuse or breaker size. **WARNING!** All wiring must be performed by a qualified personnel.

WARNING! It's very important for system safety and efficient operation to use appropriate cable for battery connection. To reduce risk of injury, please use recommended cable as below.

#### **Recommended battery cable size:**

| Model             | Wire Size | DC Cable (mm2) | Torque value ( max) |  |
|-------------------|-----------|----------------|---------------------|--|
| 1KVA-12V/3KVA-24V | 1 x 4AWG  | 25             | 2 Nm                |  |

Please follow below steps to implement battery connection:

- Remove insulation sleeve 18 mm for positive and negative conductors. 1.
- 2. Suggest to put bootlace ferrules on the end of positive and negative wires with a proper crimping tool.
- 3. Fix strain relief plate to the inverter by supplied screws as shown in below chart.
- Connect all battery packs as below chart. 4.

Inverter 3KVA

12V

n,

12V

5. Insert the battery wires flatly into battery connectors of inverter and make sure the bolts are tightened with torque of 2 Nm in clockwise direction. Make sure polarity at both the battery and the inverter/charge is correctly connected and conductors are tightly screwed into the battery terminals.

12V

Inverter 1KVA

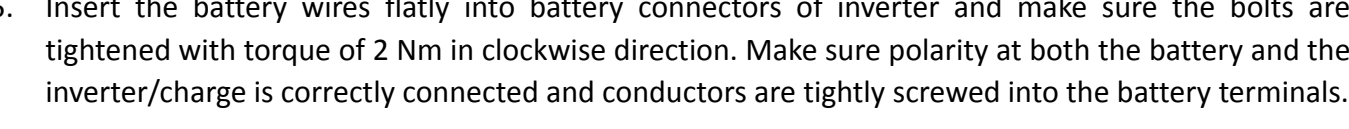

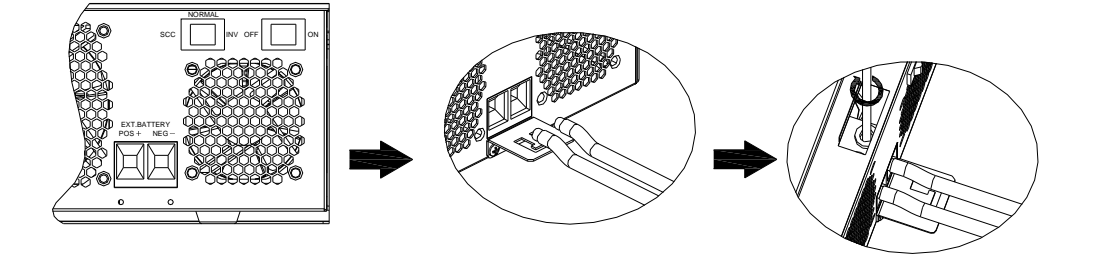

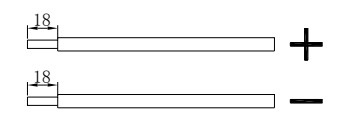

6. To firmly secure wire connection, you may fix the wires to strain relief with cable tie.

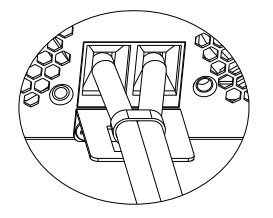

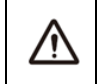

#### WARNING: Shock Hazard

Installation must be performed with care due to high battery voltage in series.

**CAUTION!!** Before making the final DC connection or closing DC breaker/disconnector, be sure positive (+) must be connected to positive (+) and negative (-) must be connected to negative (-) terminal.

### AC input/output Connection

**CAUTION!!** Before connecting to AC input power source, please install a separate AC breaker between inverter and AC input power source. This will ensure the inverter can be securely disconnected during maintenance and fully protected from over current of AC input. The recommended spec of AC breaker is 10A for 1kVA ,32A for 3KVA.

**CAUTION!!**Terminal blocks are with "AC INPUT" and "AC OUTPUT" marking always check labels to avoid wrong connection.

WARNING! All wiring must be performed by a qualified personnel.

**WARNING!** It's very important for system safety and efficient operation to use appropriate cable for AC input connection. Always use recommended AC cable size as below.

| Model | Wire Size  | Cable (mm2) | Torque value |
|-------|------------|-------------|--------------|
| 1KVA  | 1KVA 16AWG |             | 0.6 Nm       |
| 3KVA  | 12AWG      | 4           | 1.2 Nm       |

#### Suggested cable requirement for AC wires

Please follow below steps to implement AC input/output connection:

- 1. Before making AC input/output connection, be sure to open DC protector or disconnector first.
- 2. Remove insulation sleeve 10mm for six conductors. And shorten phase L and neutral conductor N 3 mm.
- 3. Insert AC input wires according to polarities indicated on terminal block and tighten the terminal screws. Be sure to connect PE protective conductor ( ) first.

#### Ground (yellow-green) ⊕

L→LINE (brown or black) N→Neutral (blue)

## MARNING:

Be sure that AC power source is disconnected before attempting to hardwire it to the unit

4. Then, insert AC output wires according to polarities indicated on terminal block and tighten terminal

screws. Be sure to connect PE protective conductor ( ) first.

#### ⊕→Ground (yellow-green)

#### L→LINE (brown or black)

N→Neutral (blue)

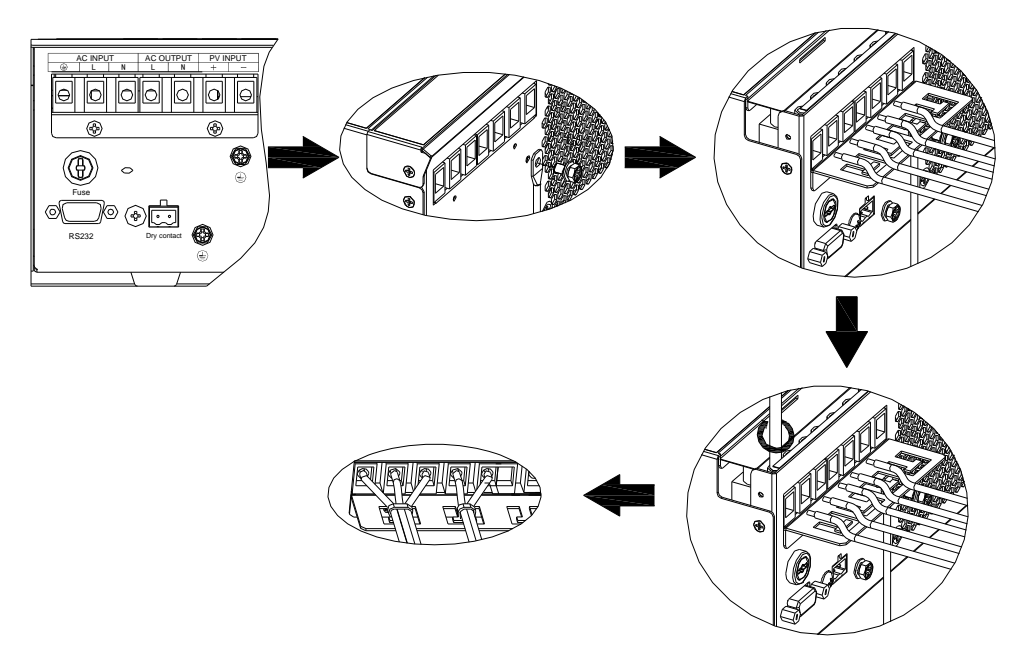

5. Make sure the wires are securely connected.

### **PV** Connection

**CAUTION:** Before connecting to PV modules, please install separately a DC circuit breaker between inverter and PV modules.

**WARNING!** It's very important for system safety and efficient operation to use appropriate cable for PV module connection. To reduce risk of injury, please use the proper recommended cable size as below.

| Model    | Wire Size | Cable (mm2) | Torque value ( max) |
|----------|-----------|-------------|---------------------|
| 1KVA-12V | 1X10AWG   | 6           | 1.6 Nm              |
| 3KVA-24V | 1X12AWG   | 4           | 1.6 Nm              |

#### PV Module Selection: (Only for the model with PWM solar charger)

When selecting proper PV modules, please be sure to consider below requirements first:

1. Open circuit Voltage (Voc) of PV modules not exceeds max. PV array open circuit voltage of inverter

| Charging Current (PWM)             | 50Amp    |
|------------------------------------|----------|
| System DC Voltage                  | 24Vdc    |
| Operating Voltage Range            | 30~32Vdc |
| Max. PV Array Open Circuit Voltage | 60Vdc    |

2. Max. Power Voltage (Vmpp) of PV modules should be close to best Vmp of inverter or within Vmp range to get best performance. If one PV module cannot meet this requirement, it's necessary to have several PV modules in series connection.

Maximum PV module numbers in Series: Vmpp of PV module\*X pcs ≒ Best Vmp of Inverter or Vmp range

PV module numbers in Parallel: Max. charging current of inverter / Impp

## Total PV module numbers = maximum PV module numbers in series \* PV module numbers in parallel

Take 3KVA model inverter as an example to select proper PV module. After considering Voc of PV module not exceed 60Vdc and max. Vmpp of PV module close to 30Vdc or within 30Vdc ~ 32Vdc, we can choose PV module with below specification.

| Maximum Power (Pmax)            | 260W  | Max. PV module numbers in series $1 \rightarrow 30.9 \text{ x} 1$ |
|---------------------------------|-------|-------------------------------------------------------------------|
| Max. Power Voltage Vmpp(V) 30.9 |       | ≒30 ~ 32                                                          |
| Max. Power Current Impp(A)      | 8.42A | PV module numbers in parallel 6→50 A/8.42                         |
| Open circuit Voltage Voc(V)     | 37.7V | Total PV module numbers 1x6 = 6                                   |
| Short Circuit Current Isc(A)    | 8.89A |                                                                   |

Maximum PV module numbers in Series: 1 PV module numbers in Parallel: 6

Total PV module numbers: 1x6 = 6

#### PV Module Selection: (Only for the model with MPPT solar charger)

When selecting proper PV modules, please be sure to consider below parameters:

- 1. Open circuit Voltage (Voc) of PV modules not exceeds max. PV array open circuit voltage of inverter.
- 2. Open circuit Voltage (Voc) of PV modules should be higher than min, battery voltage.

| INVERTER MODEL                     | 3KVA     |
|------------------------------------|----------|
| Max. PV Array Open Circuit Voltage | 75Vdc    |
| PV Array MPPT Voltage Range        | 30~75Vdc |

Take 250Wp PV module as an example. After considering above two parameters, the recommended module configurations for 3KVA are listed as below table.

| Maximum Power (Pmax)         | 250W  |                                                  |
|------------------------------|-------|--------------------------------------------------|
| Max. Power Voltage Vmpp(V)   | 30.1V |                                                  |
| Max. Power Current Impp(A)   | 8.3A  | 3KVA; 2 pieces in serial and 2 sets in parallel. |
| Open Circuit Voltage Voc(V)  | 37.7V |                                                  |
| Short Circuit Current Isc(A) | 8.4A  |                                                  |

#### **PV Module Wire Connection**

Please follow below steps to implement PV module connection:

- 1. Remove insulation sleeve 10 mm for positive and negative conductors.
- 2. Suggest to put bootlace ferrules on the end of positive and negative wires with a proper crimping tool.
- 3. Fix strain relief plate to the inverter with supplied screws as shown in below chart.

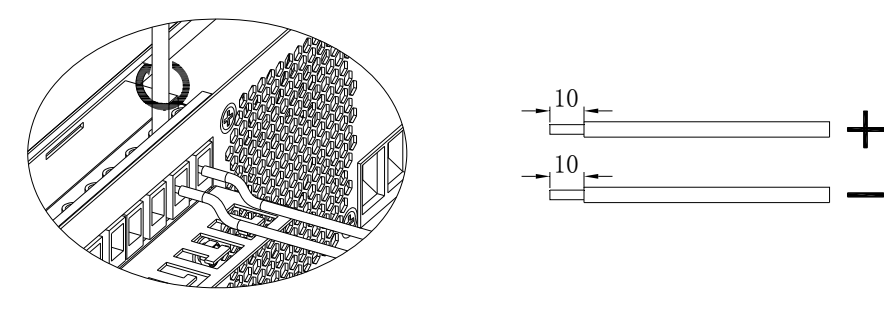

4. Check correct polarity of wire connection from PV modules and PV input connectors. Then, connect positive pole (+) of connection wire to positive pole (+) of PV input connector. Connect negative pole

(-) of connection wire to negative pole (-) of PV input connector. Screw two wires tightly in clockwise direction, Recommended tool: 4mm blade screwdriver

5. To ensure wires are securely connected, you fix wires to the strain relief with cable tie.

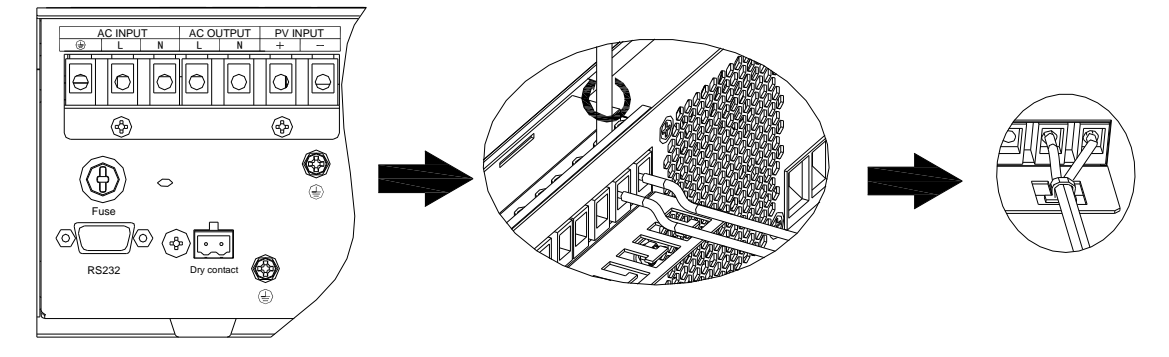

### Final Assembly

After connecting all wirings, please put bottom cover back by screwing two screws as shown below.

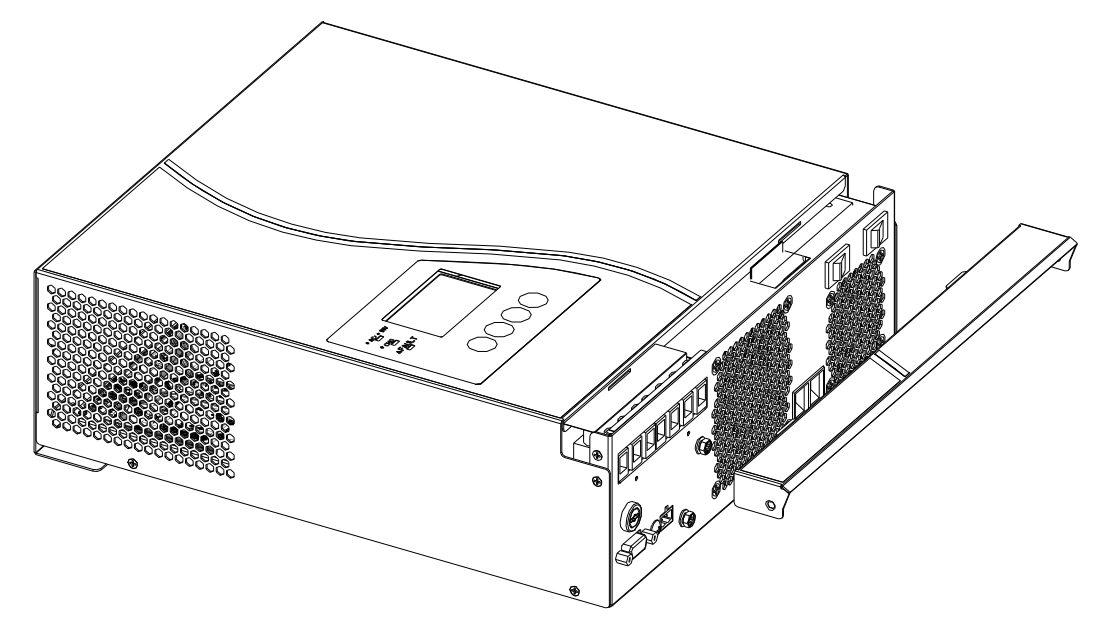

**CAUTION:** Before turning on the unit, please check the position of maintenance switch. Put the switch to "NORMAL" position if not. Other position of the switch like "INV" or "SCC" is used for only service purpose.

## **OPERATION** Power ON/OFF

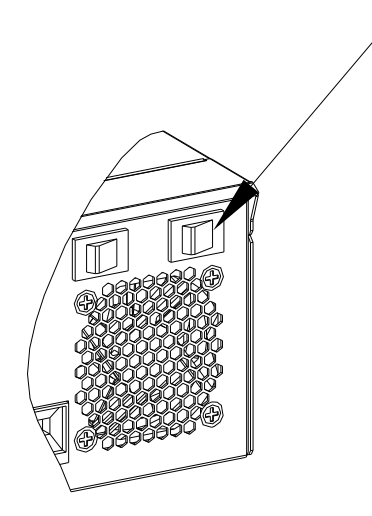

Once the unit has been properly installed and the batteries are connected well, simply press On/Off switch (located on the button of the case) to turn on the unit.

### **Operation and Display Panel**

The operation and display panel, shown in below chart, is on the front panel of the inverter. It includes three indicators, four function keys and a LCD display, indicating the operating status and input/output power information.

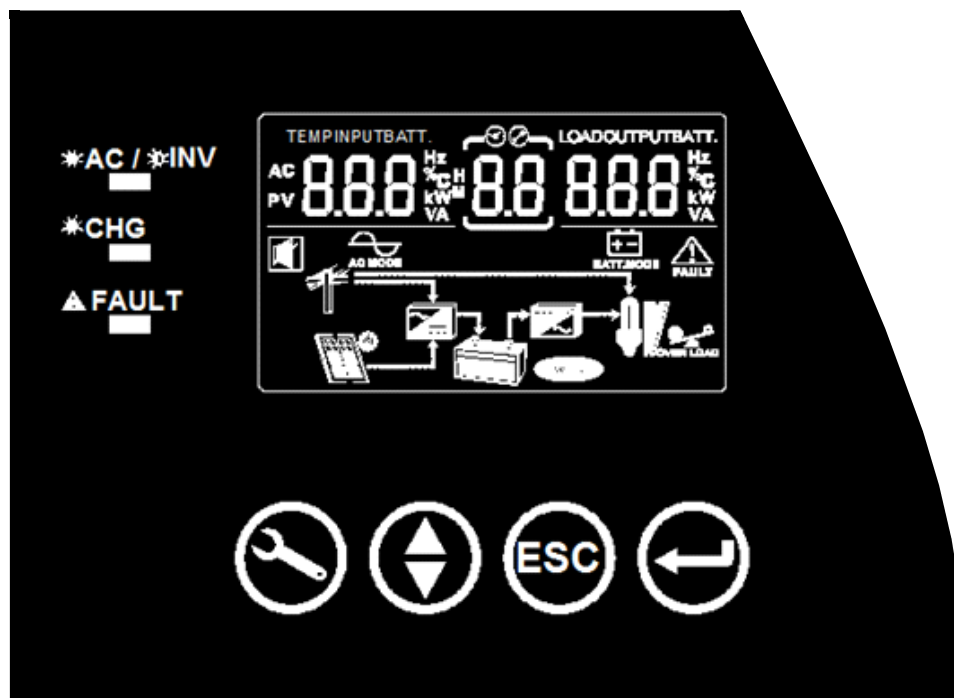

#### **LED Indicator**

| LED Indicator    |       |          | Messages                                            |  |
|------------------|-------|----------|-----------------------------------------------------|--|
|                  | Croon | Solid On | Output is powered by utility in line mode.          |  |
| <b>☆AC/</b> ☆INV | Green | Flashing | Output is powered by battery or PV in battery mode. |  |
| * CHC            | Green | Solid On | Battery is fully charged.                           |  |
| *CHG             |       | Flashing | Battery is charging.                                |  |
|                  |       | Solid On | Fault occurs in the inverter.                       |  |
| AFAULI           | Red   | Flashing | Warning condition occurs in the inverter.           |  |

#### **Button function**

| Button             | Function      | Description                                                |  |  |
|--------------------|---------------|------------------------------------------------------------|--|--|
| (                  | Configuration | Enter configuration mode, and switch between setting menus |  |  |
| Up/down<br>ESC ESC |               | Move to previous/next setting option                       |  |  |
|                    |               | Return to main menu                                        |  |  |
| $\bigcirc$         | Enter         | Confirm setting                                            |  |  |

## LCD Display Icons

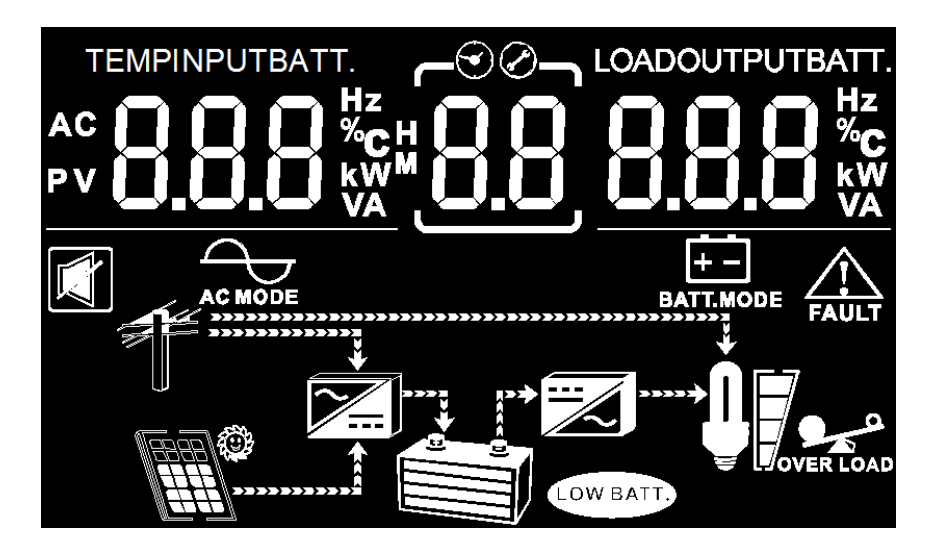

| lcon                    | Icon Function description                                                         |  |  |  |  |  |  |
|-------------------------|-----------------------------------------------------------------------------------|--|--|--|--|--|--|
| Input Source Info       | Input Source Information                                                          |  |  |  |  |  |  |
| AC                      | Indicates the AC input.                                                           |  |  |  |  |  |  |
| PV                      | Indicates the PV input                                                            |  |  |  |  |  |  |
| INPUTBATT.              | Indicate input voltage, input frequency, PV voltage, charger current (if PV in    |  |  |  |  |  |  |
| QQQ%                    | charging for 3K models), charger power (only for MPPT models), battery            |  |  |  |  |  |  |
| U.U.U 👯                 | voltage.                                                                          |  |  |  |  |  |  |
| <b>Configuration Pr</b> | ogram and Fault Information                                                       |  |  |  |  |  |  |
| [ <u>8.8</u> ]          | Indicates the setting programs.                                                   |  |  |  |  |  |  |
|                         | Indicates the warning and fault codes.                                            |  |  |  |  |  |  |
| Output Information      |                                                                                   |  |  |  |  |  |  |
|                         | Indicate output voltage, output frequency, load percent, load in VA, load in Watt |  |  |  |  |  |  |
| 8.8.8 🕷                 | and discharging current.                                                          |  |  |  |  |  |  |
| Battery Informat        | tion                                                                              |  |  |  |  |  |  |

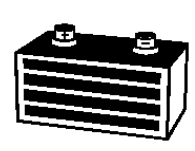

Indicates battery level by 0-24%, 25-49%, 50-74% and 75-100% in battery mode and charging status in line mode.

| In AC mode, it will present battery charging status |                                                      |                   |                           |                                                |                            |  |  |
|-----------------------------------------------------|------------------------------------------------------|-------------------|---------------------------|------------------------------------------------|----------------------------|--|--|
| Ī                                                   | In AC mode, it will present battery charging status. |                   |                           |                                                |                            |  |  |
| ŀ                                                   | Sidius                                               |                   | tiy vullage               | LUD<br>4 Parc will flach in turr               |                            |  |  |
|                                                     |                                                      | <20/081           |                           | 4 Bars will lidsli lii turr                    | 15.                        |  |  |
|                                                     | Constant Current                                     | 2 ~ 2.083         | V/cell                    | Bottom bar will be on and the other three bars |                            |  |  |
|                                                     | constant current                                     |                   |                           | will flash in turns.                           |                            |  |  |
|                                                     | Voltago modo                                         | 2,083 ~ 2         | .167V/cell                | borc will flach in turns                       | be on and the other two    |  |  |
|                                                     | voltage mode                                         |                   |                           | Dats will liash in turns.                      | he on and the ten har will |  |  |
|                                                     |                                                      | >2.167V/          | 167V/cell                 |                                                | be on and the top bar will |  |  |
|                                                     | Electing mode B                                      | attorios aro full | v charged                 | A bars will be on                              |                            |  |  |
| L                                                   | Hoating mode. Ba                                     | atteries are fuir | y charged.                |                                                |                            |  |  |
| l                                                   | n battery mode, it                                   | will present ba   | attery capacity.          |                                                |                            |  |  |
|                                                     | Load Perc                                            | entage            | Batt                      | ery Voltage                                    | LCD Display                |  |  |
|                                                     |                                                      |                   | < 1.65V/cell              |                                                | 9 2                        |  |  |
|                                                     |                                                      |                   |                           |                                                |                            |  |  |
|                                                     |                                                      |                   | 1.85V/CCII ~ 1.           | 933V/cell                                      | 3                          |  |  |
|                                                     | Load >50%                                            |                   |                           |                                                |                            |  |  |
|                                                     |                                                      |                   | 1.933V/cell ~ 2.017V/cell |                                                |                            |  |  |
|                                                     |                                                      |                   | > 2.017V/cell             |                                                |                            |  |  |
|                                                     |                                                      |                   | < 1.892V/cell             |                                                | 33                         |  |  |
|                                                     |                                                      |                   | 1.892V/cell ~ 1           | .975V/cell                                     |                            |  |  |
|                                                     | Load < 50%                                           |                   | 1.975V/cell ~ 2.058V/cell |                                                |                            |  |  |
|                                                     |                                                      |                   | >2.058V/cell              |                                                |                            |  |  |
| L                                                   | Load Information                                     |                   |                           |                                                |                            |  |  |
|                                                     | Indicates overload.                                  |                   |                           |                                                |                            |  |  |

| OVER LOAD | Indicates overlo  | ad.                 |                   |             |
|-----------|-------------------|---------------------|-------------------|-------------|
|           | Indicates the loa | d level by 0-24%, 2 | 25-50%, 50-74% ar | nd 75-100%. |
|           | 0%~25%            | 25%~50%             | 50%~75%           | 75%~100%    |

| Mode Operation | Information                                       |                     |                   |      |  |  |  |
|----------------|---------------------------------------------------|---------------------|-------------------|------|--|--|--|
|                | Indicates unit co                                 | nnects to the mai   | ns.               |      |  |  |  |
|                | Indicates unit cc                                 | nnects to the PV p  | anel.             |      |  |  |  |
| AC MODE        | Indicates load is                                 | supplied by utility | power.            |      |  |  |  |
| H - BATT.MODE  | Indicates load is                                 | supplied by batte   | y power or pv pov | ver. |  |  |  |
|                | Indicates the utility charger circuit is working. |                     |                   |      |  |  |  |
|                | Indicates the DC/AC inverter circuit is working.  |                     |                   |      |  |  |  |
| Mute Operation |                                                   |                     |                   |      |  |  |  |
|                | Indicates unit alarm is disabled.                 |                     |                   |      |  |  |  |

### LCD Setting

After pressing and holding "Configuration" button for 1 second, the unit will enter setting mode and switch between different setting items. Press "Up/down" button to switch between different setting parameters. And then, press "ENTER" button to confirm the selection or ESC button to exit.

#### Setting Programs:

| Program | Description                                                              | Selectable option       |                                                                                                    |  |  |  |
|---------|--------------------------------------------------------------------------|-------------------------|----------------------------------------------------------------------------------------------------|--|--|--|
| 01      | Output source<br>priority: To configure<br>load power source<br>priority | Solar first<br>ØISOL    | Solar energy provides power to the<br>loads as first priority.<br>If solar energy is not sufficient to power<br>all connected loads, battery energy will<br>supply power the loads at the same<br>time.<br>Utility provides power to the loads only<br>when any one condition happens:<br>-Solar energy is not available -Battery<br>voltage drops to low-level warning<br>voltage or the setting point in program<br>05. |  |  |  |
|         |                                                                          | Utility first (default) | Utility will provide power to the loads<br>as first priority.<br>Solar and battery energy will provide                                                                                                    |  |  |  |

|     |                                                                     | 0                               | power to the loads only when utility                                                                                                    |
|-----|---------------------------------------------------------------------|---------------------------------|----------------------------------------------------------------------------------------------------|
|     |                                                                     | 1111111                         | power is not available.                                                                                                    |
|     |                                                                     | SBU priority                    | Solar energy provides power to the<br>loads as first priority.<br>If solar energy is not sufficient to power<br>all connected loads, battery energy will<br>supply power to the loads at the same<br>time.<br>Utility provides power to the loads only<br>when battery voltage drops to either<br>low-level warning voltage or the setting<br>point In program 05. |
| _   |                                                                     | Appliances (default)            |                                                                                                    |
| 0.2 | AC input voltage                                                    | <u> 198</u> 50                  | If selected, acceptable AC input voltage range will be within 90-280VAC                                                                                                    |
| 02  | range                                                               | UPS                             |                                                                                                    |
|     |                                                                     | 02 <u>0PS</u>                   | If selected, acceptable AC input voltage range will be within 170-280VAC                                                                                                    |
|     |                                                                     | AGM (default)                   | Flooded                                                                                                    |
| 02  | Battery type                                                        | <u>1386</u>                     | 0 <sup>°</sup> 3 <u>FLd</u>                                                                                                    |
|     |                                                                     | User-Defined                    | If "User-Defined" is selected, battery                                                                                                    |
|     |                                                                     | 0                               | voltage can be set up in program 9,10<br>and 11.                                                                                                    |
|     |                                                                     | Available options in 3KVA r     | nodel:                                                                                                    |
| 04  | Maximum utility                                                     | 10A                             | 25A(default)                                                                                                    |
| 04  |                                                                     | 0 <sup>°</sup> 4 <u>108</u>     | 0 <sup>×</sup> <u>258</u>                                                                                                    |
|     |                                                                     | Available options in 3KVA r     | nodel:                                                                                                    |
|     |                                                                     | 22.1V                           | 22.5V                                                                                                    |
| 05  |                                                                     | <u> </u>                        | 0°S <u>22.5</u>                                                                                                    |
|     | back to utility source                                              | 23.0V                           | 23.4V                                                                                                    |
|     | when selecting "SBU<br>priority" or "Solar<br>first" in program 01. | 0S <u>23.0√</u>                 | 0S <u>23.4</u> √                                                                                                    |
|     |                                                                     | 23.8V                           | 24.3V                                                                                                    |
|     |                                                                     | 0 <sup>°</sup> S <u>2 3.8</u> , | <b>1</b> <u>8</u> <u>24.3</u> <u>.</u>                                                                                                    |
|     |                                                                     | 24.7V                           | 25.1V                                                                                                    |

|    |                                                                        | <u> </u>                                                                         | <u> </u>                                                                                   |
|----|------------------------------------------------------------------------|----------------------------------------------------------------------------------|--------------------------------------------------------------------------------------------|
|    |                                                                        | Available options In 3KVA r                                                      | nodel:                                                                                     |
|    |                                                                        | Battery fully charged                                                            | 24.6V                                                                                      |
|    |                                                                        | 06 <u>FUL</u>                                                                    | 0 <sup>8</sup> <u>24.6</u> ,                                                               |
|    |                                                                        | 25.0V                                                                            | 25.4V                                                                                      |
|    |                                                                        | 06 <u>25.0 v</u>                                                                 | 08 <u>25.4</u> ,                                                                           |
|    | Sotting voltage point                                                  | 25.8V                                                                            | 26.3V                                                                                      |
| 06 | back to battery mode<br>when selecting "SBU                            | 06 <u>25.8</u> √                                                                 | 0 <sup>°</sup> 6. <u>26.3</u> <sup>™</sup>                                                 |
|    | priority" or "Solar<br>first" in program 01                            | 26.7V                                                                            | 27.2V                                                                                      |
|    |                                                                        | 0 <sup>°</sup> 6 <u>26.7</u> °                                                   | 0 <sup>°</sup> <u>27.5</u> 30                                                              |
|    |                                                                        | 27.6V                                                                            | 28.0V                                                                                      |
|    |                                                                        | <u> 2 7.6 ັ</u>                                                                  | 0 <sup>°</sup> 8 <u>28</u> .0 <sup>°</sup>                                                 |
|    |                                                                        | 28.5V                                                                            | 28.9V                                                                                      |
|    |                                                                        | 0§ <u>28.5</u>                                                                   | 0 <sup>°</sup> <u>8.85</u>                                                                 |
|    |                                                                        | If this hybrid inverter is wo                                                    | rking in Line, Standby or Fault mode,                                                      |
|    | Charger source<br>priority: To configure<br>charger source<br>priority | Solar first                                                                      | Solar energy will charge battery as first                                                  |
|    |                                                                        | 0 ๊า <u> </u>                                                                    | priority.<br>Utility will charge battery only when<br>solar energy is not available.       |
|    |                                                                        | Utility first                                                                    | Utility will charge battery as first                                                       |
| 07 |                                                                        | 0 <sup>°</sup> ר <u>וד</u>                                                       | priority.<br>Solar energy will charge battery only<br>when utility power is not available. |
|    |                                                                        | Solar and Utility (default)                                                      | Solar energy and utility will charge                                                       |
|    |                                                                        | 0 <u>้า รกบ</u>                                                                  | pattery at the same time.                                                                  |
|    |                                                                        | Only Solar                                                                       | Solar energy will be the only charger                                                      |
|    |                                                                        | 0 <u>ั 1                                  </u>                                   | source no matter utility is available or not.                                              |
|    |                                                                        | If this hybrid inverter is wo<br>can charge battery. Solar er<br>and sufficient. | rking in Battery mode only solar energy<br>nergy will charge battery if it's available     |

|     |                       | Alarm on (default)                                                                                                    | Alarm off     |  |
|-----|-----------------------|----------------------------------------------------------------------------------------------------|---------------|--|
| 08  | Alarm control         | 08 <u>500</u>                                                                                                    | 08 <u>50F</u> |  |
| 09  | Bulk charging voltage | 3KVA setting: 28.2V                                                                                                    |               |  |
|     | (C.V VOltage)         | If self-defined is selected in program 3, this program can be set up.<br>Setting range is from 25.0V to 32.0V for 3KVA model. Increment of<br>each dick is about 0.1V.                                                                                                    |               |  |
| 10  | Floating charging     | 3KVA setting: 27.0V<br>FLU Ю <u>210,</u>                                                                                                    |               |  |
|     | voitage               | If self-defined is selected in program 3, this program can be set up.<br>Setting range is from 25.0V to 32.0V for 3KVA. Increment of each<br>dick is about 0.1V.                                                                                                    |               |  |
| 1.1 | Low DC cut-off        | 3KVA default setting: 20.0V<br>$ \begin{array}{c c} & & & \\ & & & \\ & & & & \\ & & & \\ & & & \\ & & & \\ & & & \\ & & & \\ & & & & \\ & & & \\ & & & & \\ & & & & \\ & & & & \\ & & & & \\ & & & & \\ & & & & \\ & & & & \\ & & & & \\ & & & & \\ & & & & \\ & & & & \\ & & & & \\ & & & & \\ & & & & \\ & & & & \\ & & & & \\ & & & & \\ & & & & \\ & & & & \\ & & & & \\ & & & & \\ & & & & \\ & & & & \\ & & & & \\ & & & & \\ & & & & \\$ |               |  |
|     | voltage               | If self-defined is selected in program 3, this program can be set up.<br>Setting range is from 20.0V to 24.0V for 3KVA model. Increment of<br>each dick is about 0.1V. Low DC cut-off voltage will be fixed to<br>setting value no matter what percentage of load is connected.                                                                                                    |               |  |

### **Display Setting**

The LCD display information will be switched in turns by pressing "Up/down" key. The selectable numerical information is as: input voltage, input frequency, PV voltage, PV charging power, battery voltage, output voltage, output frequency, load in Watt, load in VA, rated Watt, rated VA, main CPU Version and second CPU Version.

| LCD Display                                                                                                    | Remark                                                                                      |
|----------------------------------------------------------------------------------------------------|---------------------------------------------------------------------------------------------|
| Note: The LCD display information will be switched in turns by pressing "UP" or "DOWN" button. The default page is $(1)$ , the display will show default page after pressing "ESC" button.                                                                                                    |                                                                                             |
| INPUT<br>AC OUTPUT AC OUTPUT | <ol> <li>AC input voltage /<br/>frequency &amp; AC output voltage<br/>/frequency</li> </ol> |

| v 8555<br>v 8555<br>v 8555<br>v 104100<br>v 8555<br>v 104100<br>v 104100<br>v 10400<br>v 10400<br>v 104000<br>v 10400<br>v 104000<br>v 10400<br>v 10400<br>v 104000<br>v 104000<br>v 10400<br>v 10400<br>v 10400<br>v 104000<br>v 1040000<br>v 104000000000<br>v 10400000000000000000000000000000000000 | ②. Battery voltage & AC output voltage / frequency                     |
|----------------------------------------------------------------------------------------------------|------------------------------------------------------------------------|
|                                                                                                    | ③. Battery voltage & Load VA<br>/WATT                                  |
|                                                                                                    | ④.PV voltage / PV charge<br>current & AC output voltage /<br>frequency |
|                                                                                                    | 5.Rating power KVA / KW & Firmware version U1/U2                       |

## Operating Mode Description

| Operation mode                                                                                                    | Description                                                                | LCD display                        |
|----------------------------------------------------------------------------------------------------|----------------------------------------------------------------------------|------------------------------------|
| Standby mode                                                                                                    |                                                                            | Charging by utility and PV energy. |
| *Standby mode: The<br>Inverter is not turned on yet<br>but at this time, the inverter<br>can charge battery without<br>AC output | No output is supplied<br>by the unit but it still<br>can charge batteries. | Charging by utility.               |
|                                                                                                    |                                                                            | Charging by PV energy.             |

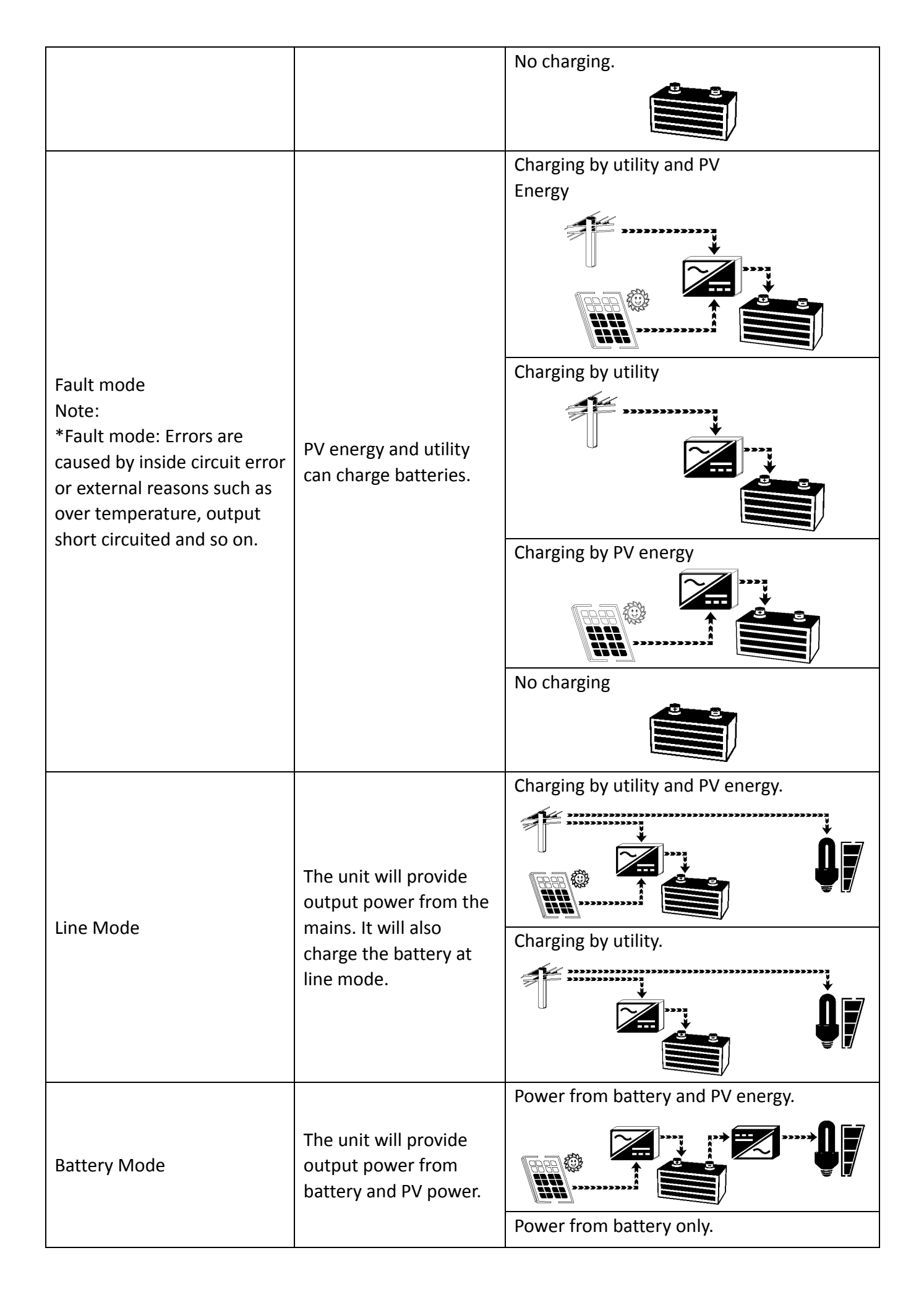

|--|

## Alarm Behavior Table

| Fault | Protect                                  | Active                | Condition                                                                                           | Warning                                      | Fault                | F       | Restart                                                              |
|-------|------------------------------------------|-----------------------|----------------------------------------------------------------------------------------------------|----------------------------------------------|----------------------|---------|----------------------------------------------------------------------|
| Code  | Function                                 | Mode                  | Condition                                                                                           | (O/P=ON)                                     | (O/P=OFF)            | Operate | Condition                                                            |
|       | Low DC<br>Voltage<br>Alarm               | lnv.<br>mode          | DC voltage <low dc<br="">Alarm</low>                                                                | 1beep/2s                                     |                      |         |                                                                      |
| 1     | Over<br>Charge<br>Protection             | Line<br>mode          | DC Voltage>High<br>DC input<br>Shut-down                                                            | Beep<br>continuous                           |                      | Manual  |                                                                      |
| 1     | Over<br>Voltage<br>Protection            | Standby               | DC Voltage>High<br>DC input<br>Shut-down                                                            |                                              | Beep<br>continuously | Auto    | DC<br>Voltage <high<br>DC input<br/>Shut-down<br/>Recovery</high<br> |
|       | Overland                                 | Line/                 | 110%~150% load                                                                                      | 1beep/0.5<br>s, and<br>continue<br>for10s    | Beep<br>continuously | Manual  |                                                                      |
| 2 F   | Protection                               | Inv.<br>mode          | >150% load                                                                                          | 1beep/0.5<br>s, and<br>continue<br>for<br>5s | Beep<br>continuously | Manual  |                                                                      |
| 3     | Output<br>Short<br>Circuit<br>protection | lnv.<br>mode          | Output<br>Voltage<20Vrms                                                                            |                                              | Beep<br>continuously | Manual  |                                                                      |
| 4     | Inverter<br>Fan<br>Fault<br>Protection   | Line/<br>Inv.<br>mode | Fan Locked<br>Fan Defected                                                                          | 2beep/2s<br>, and<br>continue<br>for 1min    | Beep<br>continuously | Manual  |                                                                      |
| 5     | Inverter<br>Over Temp<br>Protection      | Line/<br>Inv.<br>mode | HEAT SINK over<br>temp                                                                              |                                              | Beep<br>continuously | Auto    | HEAT SINK<br>Temp≤ 55℃                                               |
| 6     | Output<br>Abnormal                       | lnv.<br>mode          | (Output Voltage<br><170Vrms and<br>output current<br>under<br>32Arms) or Output<br>Voltage >280Vrms |                                              | Beep<br>continuously | Manual  |                                                                      |

|    |            | Standby/ | Bus voltage over/   |                   |         |              |
|----|------------|----------|---------------------|-------------------|---------|--------------|
| 7  | Bus Over   | Line/    | AC Input and        | <br>Веер          | Manual  |              |
| ,  | Protection | Inv.     | output reconnect    | continuously      | Wanaa   |              |
|    |            | mode     |                     |                   |         |              |
|    | SCC        |          |                     |                   |         |              |
|    | charger    |          | Scc charger current | Boon              |         |              |
| 11 | Current    | SCC      | over                | <br>Deep          | Manual  |              |
|    | Over       |          | 60A(3K)             | Itime/25econd     |         |              |
|    | FAULT      |          |                     |                   |         |              |
|    | SCC over   |          | SCC NTC             | Roop              |         |              |
| 12 | tomn       | SCC      | Temperature over    | <br>Deep          | Manual  |              |
|    | temp.      |          | 85°C(3K)            |                   |         |              |
|    | SCC        |          |                     |                   |         | SCC Output   |
| 10 | Output     | 666      | SCC Output voltage  | Веер              | Manual/ | voltage low  |
| 13 | voltage    | SCC      | over                | <br>1time/2Second | Auto    | then 24V(3K) |
|    | Over       |          | 32V(3K)             |                   |         |              |
|    |            |          | DV Input voltage    |                   |         | PV Input     |
| 1/ | voltago    | scc      |                     | Веер              | Manual/ | voltage low  |
| 14 | Over       | SCC      | 75\/(2K)            | <br>1time/2Second | Auto    | then 65V(3K) |
|    | Over       |          | /37(38)             |                   |         |              |

Note: when SCC Fault, press ENTER Key will clear this fault message.

 Unit will shut down after alarm for 1min, when unit on both fault mode and Switch-off mode. Unit will shut down immediately without any alarm, when unit on Switch-on mode with low DC input.

## **SPECIFICATIONS**

| MODEL 1KVA-12 |            | 1.5KVA-12/24      | 3KVA-24           |  |
|---------------|------------|-------------------|-------------------|--|
|               | +SCC(PWM)  | +SCC(PWM or MPPT) | +SCC(PWM or MPPT) |  |
| CAPACITY      | 0.8KW/1KVA | 1.2KW/1.5KVA      | 2.4KW/3KVA        |  |

### Table 1 Line Mode Specifications

| INPUT                 | 1KVA-12                           | 1.5KVA-12/24   | 3KVA-24 |  |
|-----------------------|-----------------------------------|----------------|---------|--|
| Input Voltage         | Sinusoidal (utility or generator) |                |         |  |
| Waveform              |                                   |                |         |  |
| Nominal Input Voltage |                                   | 230Vac         |         |  |
| Low Loss Voltage      |                                   | 170Vac±7V(UPS) |         |  |
| LOW LOSS VOILage      | 90Vac $\pm$ 7V (Appliances)       |                |         |  |
| Low Loss Return       | 180Vac±7V (UPS)                   |                |         |  |
| Voltage               | 100Vac±7V (Appliances)            |                |         |  |
| High Loss Voltage     | 280Vac±7V                         |                |         |  |
| High Loss Return      |                                   | 270Vac±7V      |         |  |
| Voltage               |                                   |                |         |  |
| Max AC Input Voltage  | 300Vac                            |                |         |  |
| Nominal Input         |                                   |                | action) |  |
| Frequency             | 50Hz / 60Hz (Auto detection)      |                |         |  |

| Low Loss Frequency                                                                                        | 40±1Hz                                                                                       |                                          |                                                 |  |
|----------------------------------------------------------------------------------------------------|----------------------------------------------------------------------------------------------|------------------------------------------|-------------------------------------------------|--|
| Low Loss Return                                                                                           |                                                                                              | 42±1Hz                                   |                                                 |  |
| Frequency                                                                                                 |                                                                                              |                                          |                                                 |  |
| High Loss Frequency                                                                                       |                                                                                              | 65±1Hz                                   |                                                 |  |
| High Loss Return                                                                                          |                                                                                              | 63±1Hz                                   |                                                 |  |
| Frequency                                                                                                 |                                                                                              |                                          |                                                 |  |
| OUTPUT                                                                                                    | 1KVA-12                                                                                      | 1.5KVA-12/24                             | 3KVA-24                                         |  |
| Output Short Circuit<br>Protection                                                                        | Fuse                                                                                         |                                          |                                                 |  |
| Efficiency (Line Mode)                                                                                    | >95%                                                                                         | ն ( Rated R load, battery                | full charged )                                  |  |
| Transfer Time 2                                                                                           |                                                                                              | 10ms typical (UP<br>20ms typical (Applia | 10ms typical (UPS)<br>20ms typical (Appliances) |  |
| Output power derating:<br>When AC input voltage<br>drops to 180V, the<br>output power will be<br>derated. | 20ms typical (Appliances)<br>O/P Power<br>Rated power<br>50% power<br>90V 180V 280V AC I/P V |                                          |                                                 |  |

## Table 2 Inverter Mode Specifications

| INVERTER MODEL         | 1KVA-12                           | 1.5KVA-12            | 1.5KVA-24 | 3KVA-24    |
|------------------------|-----------------------------------|----------------------|-----------|------------|
| Rated Output Power     | 0.8KW/1KVA                        | 1.2KW/1.5KVA 2.4KW/3 |           | 2.4KW/3KVA |
| OUTPUT                 |                                   |                      |           |            |
| Output Voltage         | Pure Sine Wave                    |                      |           |            |
| Waveform               |                                   |                      |           |            |
| Output Voltage         |                                   | 230Va                | c±5%      |            |
| Regulation             |                                   |                      |           |            |
| Output Frequency       |                                   | 501                  | Ηz        |            |
| Peak Efficiency        |                                   | 93                   | %         |            |
| Overload Protection    | 5s@>150% load; 10s@110%~150% load |                      |           |            |
| Surge Capacity         | 2* rated power for 5 seconds      |                      |           |            |
| Nominal DC Input       | 12                                | Vdc                  | 2         | 24Vdc      |
| Voltage                |                                   |                      |           |            |
| INPUT                  |                                   |                      |           |            |
| Cold Start Voltage     | 11.                               | 5Vdc                 | 23        | 3.0Vdc     |
| Low DC Warning Voltage | 11                                | 5\/dc                | 2         |            |
| @ load < 50%           | 11.                               |                      | 2:        |            |
| @ load > 50%           | 11.0Vac 22.0Vac                   |                      | 2.0vuc    |            |
| Low DC Warning Return  | 11                                | 8\/dc                |           |            |
| Voltage                | 11.8Vdc 23.5Vdc                   |                      |           | 3.5Vdc     |
| @ load < 50%           |                                   | JVUC                 | 23        | 3.0Vdc     |
| @ load > 50%           |                                   |                      |           |            |

| Low DC Cut-off Voltage<br>@ load < 50%<br>@ load > 50% | 10.5Vdc<br>10.0Vdc | 21.0Vdc<br>20.0Vdc |
|--------------------------------------------------------|--------------------|--------------------|
| High DC Recovery<br>Voltage                            | 32Vdc              | 32Vdc              |
| High DC Cut-off Voltage                                | 33Vdc              | 33Vdc              |
| No Load Power<br>Consumption                           | <20W               | <25W               |

## Table 3 Charge Mode Specifications

| Utility Charging Mode   |               |                                                                                                    |           |                                                    |                                                                               |  |  |
|-------------------------|---------------|----------------------------------------------------------------------------------------------------|-----------|----------------------------------------------------|-------------------------------------------------------------------------------|--|--|
| INVERTER MODEL          |               | 1KVA-12                                                                                                    | 1.5KVA-12 | 1.5KVA-24                                          | 3KVA-24                                                                       |  |  |
| Charging Algorithm      |               |                                                                                                    | 3-Step    |                                                    |                                                                               |  |  |
| AC Charging Current     |               | 30Amp (@Vi/p=230Vac)                                                                                                    |           |                                                    |                                                                               |  |  |
| (Max)                   | •             |                                                                                                    |           |                                                    |                                                                               |  |  |
| Bulk                    | Flooded       | 14.                                                                                                    | 6Vdc      | 29.2                                               | Vdc                                                                           |  |  |
| Charging                | Battery       |                                                                                                    |           |                                                    |                                                                               |  |  |
| Voltage                 | AGM / Gel     | 14.                                                                                                    | 1Vdc      | 28.2                                               | Vdc                                                                           |  |  |
| Voltage                 | Battery       |                                                                                                    |           |                                                    |                                                                               |  |  |
| Floating Ch             | narging       | 13.                                                                                                    | 7Vdc      | 27.4                                               | Vdc                                                                           |  |  |
| Voltage                 |               |                                                                                                    |           |                                                    |                                                                               |  |  |
| Charging Curve          |               | Battery Voltage, per cell<br>2. 43Vdc<br>2. 35vdc<br>T0<br>T1=10*T0, minimum 10<br>minutes, maximum<br>8hours<br>Bulk<br>(Constant<br>Current)<br>Bulk (Constant voltage) |           | Chargi<br>Vc<br>m 10<br>num Cun<br>Age) (Floating) | Charging Current, %<br>Voltage<br>100%<br>50%<br>E) Maintenance<br>(Floating) |  |  |
| MPPT Sola               | r Charging Mo | de                                                                                                    |           | Γ                                                  |                                                                               |  |  |
| Charging C              | urrent        | N                                                                                                    | I/A       | 40Amp                                              |                                                                               |  |  |
| PV Array N              | 1PPT Voltage  | N/A                                                                                                    |           | 30-75Vdc                                           |                                                                               |  |  |
| Range                   |               |                                                                                                    | •         |                                                    |                                                                               |  |  |
| Max. PV Array Open      |               | N                                                                                                    | I/A       | 75\                                                | /dc                                                                           |  |  |
| Circuit Voltage         |               |                                                                                                    |           |                                                    |                                                                               |  |  |
| Max Charging Current    |               | -                                                                                                    |           |                                                    |                                                                               |  |  |
| (AC charge              | r plus solar  |                                                                                                    | I/A       | 65 A                                               | mp                                                                            |  |  |
| charger)                |               |                                                                                                    |           |                                                    |                                                                               |  |  |
| PWM Solar Charging Mode |               |                                                                                                    |           |                                                    |                                                                               |  |  |
| Charging Current        |               | 50Amp                                                                                                    |           |                                                    |                                                                               |  |  |

| System DC Voltage      | 12Vdc     | 24Vdc    |  |
|------------------------|-----------|----------|--|
| Operating Voltage      | 15 18\/dc | 30-32Vdc |  |
| Range                  | 13-18/00  |          |  |
| Max. PV Array Open     | FOV/dc    | 60V/dc   |  |
| Circuit Voltage        | 50700     | 80700    |  |
| Max Charging Current   |           |          |  |
| (AC charger plus solar | 75 Amp    |          |  |
| charger)               |           |          |  |

## Table 4 General Specifications

| INVERTER MODEL              | 1KVA-12       | 1.5KVA-12 | 1.5KVA-24 | 3KVA-24 |
|-----------------------------|---------------|-----------|-----------|---------|
| Safety Certification        | CE            |           |           |         |
| Operating Temperature Range | -10°C to 50°C |           |           |         |
| Storage temperature         | -15°C ~ 60°C  |           |           |         |
| Dimension (D*W*H)/ mm       | 105*288*345   |           |           |         |
| Net Weight ,kg (MPPT/PWM    | 6.2KG/6.0KG   |           | 6.6KG     | /6.4KG  |
| model)                      |               |           |           |         |

## Troubleshooting

| Droblom                                                | Possible Courses                                                           | Bernady.                                                                                       |
|--------------------------------------------------------|----------------------------------------------------------------------------|------------------------------------------------------------------------------------------------|
| Problem                                                | Possible Causes                                                            | Remedy                                                                                         |
|                                                        | 1. Battery weak                                                            | 1. Re-charge battery                                                                           |
|                                                        | 2. Battery defective (can't be charged)                                    | 2. Battery replacement                                                                         |
| display                                                | 3. Power switch is not pressed                                             | 3. Press and hold power switch                                                                 |
| . ,                                                    | <ol> <li>Battery polarity reversed, can't start up<br/>the unit</li> </ol> | 4. Contact dealer or supplier for service                                                      |
| Mains                                                  | 1. AC Input is missing                                                     | 1. Check AC input connection                                                                   |
| normal but<br>works in<br>inverter<br>mode             | 2. Input fuse broke                                                        | 2. Replace the input fuse                                                                      |
| PV input<br>normal but<br>works in<br>inverter<br>mode | 1.PV weak                                                                  | 1.Check PV power or reduce loading                                                             |
|                                                        | 2.PV input is missing                                                      | 2.Check PV input connection                                                                    |
| Alarm<br>buzzer<br>beeps<br>continuously               | 1. Overload (fault code: F2)                                               | 1. Reduce loading so the loads' capacity is no larger than the upper limit                     |
|                                                        | 2. Output short-circuited (fault code: F3)                                 | 2. Check wiring or remove abnormal load                                                        |
|                                                        | 3. Inverter over-temperature (fault code:<br>F5)                           | 3. Check the ventilation at installed location and make sure the air vent of inverter is clear |

|           | 4. Over charging (fault code: F1)                                                        | 4. Restart the unit, If the fault persists, contact dealer or supplier for service.              |  |
|-----------|------------------------------------------------------------------------------------------|--------------------------------------------------------------------------------------------------|--|
|           | 5. Fan error (fault code: F4)                                                            | 5. Check if the fan is blocked by obstacle.<br>if not, contact dealer or supplier for<br>service |  |
|           | <ul><li>6. DC voltage is under low DC shut-down point (fault code:</li><li>F0)</li></ul> | 6. Make sure mains is normal to recharger the battery                                            |  |
|           | 7. Output abnormal (fault code:<br>F6)                                                   | 7. Contact dealer or supplier for service                                                        |  |
|           | 8. Back-EMF (fault code: F7)                                                             | 8. Check the AC Input and output wire connection                                                 |  |
|           | 9.SCC output over current (fault code: F11)                                              | 9.Check wiring or remove abnormal load                                                           |  |
|           | 10.SCC over temp(fault code: F12)                                                        | 10. Check the ventilation at installed location and make sure the air vent of inverter is clear  |  |
|           | 11.SCC Output over voltage(fault code:<br>F13)                                           | 11. Restart the unit. If the fault persists, contact dealer or supplier for service              |  |
|           | 12.SCC PV input over voltage (fault code:<br>F14)                                        | 12.Check PV input voltage. If the voltage is normal, contact dealer or supplier for service      |  |
| Back up   | 1. Overload                                                                              | 1. Reduce the loading                                                                            |  |
| time is   | 2. Battery voltage is too low                                                            | 2. Charge battery for 8 hours or more                                                            |  |
| shortened | 3. Battery bank is too small                                                             | 3. Increase battery bank capacity                                                                |  |

Note: If the unit fails to operate properly after installation and the setup has been re-examined thoroughly, use the troubleshooting table to determine the probable cause and remedy. For unlisted faults, please contact your local dealer or supplier for service assistances.

## Appendix: Approximate Back-up Time Table

| Model  |           | Backup Time @ 24Vdc 100Ah | Backup Time @ 24Vdc 200Ah |
|--------|-----------|---------------------------|---------------------------|
| WOUEI  | LUAU (VA) | (min)                     | (min)                     |
|        | 200       | 766                       | 1610                      |
|        | 400       | 335                       | 766                       |
| 1KVA   | 600       | 198                       | 503                       |
|        | 800       | 139                       | 339                       |
|        | 1000      | 112                       | 269                       |
|        | 300       | 449                       | 1100                      |
|        | 600       | 222                       | 525                       |
|        | 900       | 124                       | 303                       |
|        | 1200      | 95                        | 227                       |
| 21/1/4 | 1500      | 68                        | 164                       |
| 3KVA   | 1800      | 56                        | 126                       |
|        | 2100      | 48                        | 108                       |
|        | 2400      | 35                        | 94                        |
|        | 2700      | 31                        | 74                        |
|        | 3000      | 28                        | 67                        |

| Model  | Load (VA) | Backup Time @ 12Vdc 100Ah<br>(min) | Backup Time @ 12Vdc 200Ah<br>(min) |
|--------|-----------|------------------------------------|------------------------------------|
|        | 100       | 766                                | 1610                               |
|        | 200       | 335                                | 766                                |
|        | 300       | 198                                | 503                                |
|        | 400       | 139                                | 339                                |
| 11/\/A | 500       | 112                                | 269                                |
| IKVA   | 600       | 95                                 | 227                                |
|        | 700       | 81                                 | 176                                |
|        | 800       | 62                                 | 140                                |
|        | 900       | 55                                 | 125                                |
|        | 1000      | 50                                 | 112                                |